# Debugging and profiling with Forge tools on Derecho

The Linaro Forge tools – which include **DDT**, **MAP**, and **Performance Reports** – are provided for debugging, profiling, and optimizing code. Forge tools can be used with Fortran, C, C++, and Python code, and both CPU and GPU code can be analyzed.

While Forge can be used with both serial and parallel applications, its real strength is in profiling large MPI codes that span many nodes – a task that is very challenging with traditional debugging and profiling tools like gdb and gprof.

To get started, first configure the client interface on your local machine by following the recommended procedures below. This will allow you to begin debugging and profiling jobs.

#### Note

These tools were formerly known as Arm Forge (and Allinea Forge before that). Modules for versions before 23.0 will be found under the old **arm-forge** name.

#### Page contents

- Preparing your code on Derecho
  - Preparing applications that use Cray-MPICH MPI for profiling
  - Using DDT or MAP via a Remote Connection
  - Client interface setup
  - Running a script
- Performance Reports

# Preparing your code on Derecho

For compiled codes (e.g., Fortran/C/C++), you will need to add debug symbols to the binary to allow DDT and MAP to sample the program during execution. However, you do not need to add these symbols when using Performance Reports.

CPU code: Use the -g option when you compile your code before debugging or profiling.

CUDA code: Include both the -g and -G options for the NVIDIA compilers to debug GPU code.

Do not move or remove the source code, binary, or executable files from the directory or directories in which you compiled them.

### Preparing applications that use Cray-MPICH MPI for profiling

A limitation currently exists in Cray's Common Tools Interface which prevents *preloading* of the MPI sampling library at profiling time. This limitation means that any profiling done on codes that use Cray-MPICH MPI with **either MAP or Performance Reports** will require manual creation of the sampler library and linking of this library into your application executable. For example, let's suppose you wish to sample a simple MPI model called **cf d.exe**. Here is how you would need to link the executable:

```
# First, create the sampler library
module load linaro-forge
make-profiler-libraries --platform=cray --lib-type=shared
# Now, link sampler library into executable
mpicc -L$(PWD) -lmap-sampler-pmpi -lmap-sampler -Wl,--eh-frame-hdr -Wl,-rpath=$(PWD) -o cfd.exe main.o
driver.o physics.o
```

These extra linking steps can be challenging to incorporate into some custom build systems. In this case, you can leverage flags supported by the **nca rcompilers** wrapper to avoid injecting the necessary flags manually. For example:

```
# First, create the sampler library
module load linaro-forge ncarcompilers
make-profiler-libraries --platform=cray --lib-type=shared
# While building the application, link the sampler using the NCAR wrapper (bash syntax)
NCAR LDFLAGS_FORGE=$PWD NCAR_LIBS_FORGE="-lmap-sampler-pmpi -lmap-sampler -Wl,--eh-frame-hdr" ./build.sh
```

Both DDT and MAP feature complex graphical user interfaces (GUIs) that perform best when run on your local machine. To support this workflow, these tools provide a "remote-connect" option that allows your application to run on the remote system (e.g., Derecho) while the GUI runs on your workstation. (The tools also run from your command line interface).

## **Client interface setup**

The client software version that you use locally and the server version that you use on Derecho must be the same. We recommend using the latest version available. Run **module av linaro-forge** to identify the latest version.

#### Procedure

Download the client software from the Linaro site.

Install and start the client on your local machine.

From the "Remote Launch" menu (see image), select Configure.

| •••                                                           | Linaro DDT - Linaro Forge 23.0                                                                                          |
|---------------------------------------------------------------|----------------------------------------------------------------------------------------------------|
| Linaro<br>Forge                                               |                                                                                                    |
|                                                               | RUN<br>Run and debug a program.<br>ATTACH<br>Attach to an already running program.                                      |
| DDT                                                           | OPEN CORE<br>Open a core file from a previous run.<br>MANUAL LAUNCH (ADVANCED)<br>Manually launch the backend yourself. |
| Linaro<br>MAP                                                 | OPTIONS<br>Remote Launch:                                                                                               |
| <u>Get trial licence</u><br><u>Support</u><br>linaroforge.com | Configure<br>Cheyenne<br>Derecho                                                                                        |
| Remote Client ?                                               | Linaro Forge 23.0                                                                                                    |

Configure as shown in the following image. The configuration will apply to both DDT and MAP, so you only need to do it once.

Enter your username followed by @ and the connection name (derecho.hpc.ucar.edu, for example) in the "Host Name" field.

Then, fill in the "Remote Installation Directory" field. Once you have loaded the **linaro-forge** module, you can get the installation directory by echoing the following variable:

echo \$NCAR\_ROOT\_LINARO\_FORGE

Click OK.

| Connection Name:               | Derecho                                                      |                   |     |
|--------------------------------|--------------------------------------------------------------|-------------------|-----|
| Host Name:                     | vanderwb@derecho.hpc.ucar.edu                                |                   |     |
|                                | How do I connect via a gateway (multi-hop)?                  |                   |     |
| Remote Installation Directory: | /glade/u/apps/common/23.04/spack/opt/spack/linaro-forge/23.0 |                   |     |
| Remote Script:                 | Optional                                                     |                   |     |
| Private Key:                   | Optional                                                     |                   |     |
|                                | Always look for source files locally                         |                   |     |
| KeepAlive Packets:             | Enable                                                       |                   |     |
| Interval:                      |                                                              |                   |     |
|                                | 🗸 Proxy through login node                                   |                   |     |
|                                |                                                              | Test Remote Launc | h   |
| Help                           |                                                              | OK Cane           | cel |

### **Running a script**

Prepare a job script. Specify the "main" submission queue on Derecho and customize the script with your own project code, job name, and so on.

On the last line of your script, use ddt --connect (or map --connect) instead of mpiexec.

ddt --connect ./my\_executable

Submit your job when indicated below.

#### Procedure

Start the client interface on your local machine.

From the "Remote Launch" menu, select the name of the host configuration you created in the previous step.

When the following dialog box appears, authenticate as usual. (It may be necessary to click Show Terminal to see the authentication window).

| Connecting to vanderwb@derecho.hpc.ucar.edu                                                                                                    |                 |
|----------------------------------------------------------------------------------------------------|-----------------|
|                                                                                                    | < Hide Terminal |
| cies and directives.UCAR computer systems are subject to monitoring at all time<br>s to ensure proper functioning of equipment and systems including security devic<br>es, to prevent unauthorized use and violations of statutes and security regulati<br>ons, to deter criminal activity, and for other similar purposes.Users should be<br>aware that information placed in the system is subject to monitoring and is not<br>subject to any expectation of privacy.Unauthorized use or abuse will be dealt w<br>ith according to UCAR Policy, up to and including criminal or civil penalties as<br>warranted.<br>By logging in, you are agreeing to these terms. |                 |
|                                                                                                    | Cancel          |

After you log in, return to your normal terminal window and load the modules you need. (We recommend including **module load** commands in your job scripts).

module load linaro-forge/23.0

To debug GPU jobs, you may need to set the environment variable CUDA\_DEBUGGER\_SOFTWARE\_PREEMPTION to 1.

export CUDA\_DEBUGGER\_SOFTWARE\_PREEMPTION=1

Submit your job script on your command line as in this example:

qsub my-debug-script.bash

When your job starts, the GUI will show that a "Reverse Connect Request" has been made. Accept the request to continue.

| A new Reverse Co<br>from dec1701 for L<br>Command Line:<br>8192 8192 500 | nnect request is available<br>.inaro DDT.<br>connect ./memjac.exe |
|--------------------------------------------------------------------------|-------------------------------------------------------------------|
| Do you want to acc                                                       | cept this request?                                                |
| Help                                                                     | Accept Reject                                                     |

A "Run" window will open and display settings imported from your job script. Review the settings. If your program uses Cray MPICH, make sure the MPI is specified as Cray PALS where shown in the following image.

| Application: /glade/derecho/scratch/vanderwb/experiment/jacobi/memj                                                                                         | Details  |  |  |  |  |
|----------------------------------------------------------------------------------------------------|----------|--|--|--|--|
| Application: erecho/scratch/vanderwb/experiment/jacobi/memjac.exe                                                                                           | -        |  |  |  |  |
| Arguments: 8192 8192 500                                                                                                    |          |  |  |  |  |
| stdin file:                                                                                                    |          |  |  |  |  |
| Working Directory:                                                                                                    |          |  |  |  |  |
| ✓ MPI: 24 processes, Cray PALS                                                                                                    | Details  |  |  |  |  |
| Number of Processes: 24                                                                                                    |          |  |  |  |  |
| Implementation: Cray PALS Change                                                                                                    |          |  |  |  |  |
| cray arguments                                                                                                    |          |  |  |  |  |
| OpenMP                                                                                                    | Details  |  |  |  |  |
| CUDA: Track allocations: enabled, Detect invalid accesses: enabled                                                                                          | Details  |  |  |  |  |
| <ul> <li>Track GPU allocations (also enables CPU memory debugging)</li> <li>Detect invalid accesses (memcheck,not supported in CUDA 12 or newer)</li> </ul> |          |  |  |  |  |
| ROCm                                                                                                    | Details  |  |  |  |  |
| ✓ Memory Debugging: Fast,No guard pages,Backtraces,Preload                                                                                                  | Details  |  |  |  |  |
| Submit to Queue Configure Par                                                                                                    | rameters |  |  |  |  |
| Environment Variables: none                                                                                                    | Details  |  |  |  |  |
| Plugins: none                                                                                                    | Details  |  |  |  |  |
|                                                                                                    |          |  |  |  |  |
|                                                                                                    |          |  |  |  |  |

After reviewing the settings, click **Run** and the DDT or MAP window will open.

Quit when you're finished so the license is available to other users.

# Performance Reports

Performance Reports is another profiling tool provided by Linaro Forge. It summarizes the performance, memory usage, I/O, and more of application runs.

To generate a performance report, submit a batch job which runs your application prepended by the **perf-report** command (there is no remote connection mode). You do not need to compile your application with the **-g** debug option first.

Modify your batch script to load the linaro-forge module that you want to use and include perf-report as shown in the sample scripts below.

When your job runs, the output will include both text and HTML report files.

For additional information, see the Linaro Forge product documentation.

#### Sample bash script

```
#!/bin/bash
#PBS -N pr-job
#PBS -A project_code
#PBS -1 walltime=01:00:00
#PBS -q main
#PBS -j oe
#PBS -1 select=2:ncpus=128:mpiprocs=128
module load linaro-forge/23.0
export TMPDIR=$SCRATCH/temp
mkdir -p $TMPDIR
### Run the executable
perf-report --mpi -n 256 ./executable_name.exe
```